## Process for Responding to BAAs from DARPA

https://baa.darpa.mil

- PI goes to the URL listed above and clicks on the Create New Account link at the top of the page. Note: <u>instruction on account registration</u>
- 2. PI will receive emails from DARPA containing a temporary password. PI must go in with the temporary password and change it within 72 hours or the account is deactivated.
- PI enters cover sheet info.
  Note: For the Admin Contact enter the following email address oraa@umd.edu .
- 4. Enter Executive Summary section (1000 character limit)
- 5. Enter Funding Comments Regarding this Effort section (2000 character limit)
- 6. PI enters Comments Regarding this Effort section (2000 character limit)
- 7. PI enters budget total info for each year.
- 8. PI/Dept routes the proposal in the Kuali Research, gives CA his/her username and password to DARPA system.
- 9. CA reviews the proposal and checks electronic files, logs in to the DARPA site and checks info already in the site for accuracy. Print out the Cover Sheet for the file.
- 10. CA uploads both files. After the second file is uploaded print out the page called Proposal Upload which contains the time/date stamps of the uploaded files. CA clicks on the FINALIZE SUBMISSION button and finalizes the submission.
- 11. A confirmation email is sent to the PI.

Note: After 90 days the account is automatically removed without email notification.